## IP Webkamera Beállítása és Használata - Általános Útmutató

#### 1. Webkamera Csatlakoztatása

- Csatlakoztasd a webkamerát a hálózati tápegységhez vagy az USB porthoz (ha USB-s webkamera).
- Kapcsold be a webkamerát.

## 2. Hálózati Beállítások Előkészítése

• Ha IP alapú webkamerát használsz, csatlakoztasd a kamerát a routerhez Ethernet kábellel. Ha vezeték nélküli, ellenőrizd, hogy megfelelően csatlakozik-e a Wi-Fi hálózathoz.

## 3. IP Cím Beállítása (Ha Szükséges)

 Ha az IP webkamerádnak nincs DHCP (Dynamic Host Configuration Protocol) támogatása, akkor manuálisan állítsd be az IP címét. Ehhez a kamera alján vagy oldalán lévő címkén találhatod meg az alapértelmezett IP címet, valamint a bejelentkezéshez szükséges felhasználónevet és jelszót.

# 4. Hozzáférés a Kamera Felhasználói Felületéhez

- Nyisd meg egy webböngésző ablakot, és írd be a kamera IP címét a címmezőbe.
- Jelentkezz be a kamera felhasználói felületére a megfelelő felhasználónév és jelszó megadásával.

## 5. Beállítások Konfigurálása

• Nézd át a kamera beállításait. Itt lehetőséged van módosítani a képminőséget, felbontást, éjszakai látást és egyéb paramétereket.

## 6. Hozzáférés Távolról (Opcionális)

- Ha szeretnéd távolról is elérni a kamera képét, engedélyezd a távoli elérés lehetőséget a beállításokban.
- Ehhez néhány kameránál szükség lehet port forwardingra a routeren.

## 7. Felvétel és Értesítések Beállítása (Opcionális)

 Néhány kamera lehetővé teszi a mozgásérzékeléshez kapcsolódó felvételeket vagy értesítéseket. Ezen funkciók beállításához használd a kamera beállításainak érzékelési részét.

## 8. Mobilalkalmazás Telepítése (Opcionális)

• Ha a kamera támogatja, telepítsd a gyártó mobilalkalmazását, amely lehetővé teszi a kamera élő képének megtekintését és vezérlését mobiltelefonról.

Ezek az általános lépések, de minden kamera egyedi lehetőségeket és konfigurációkat kínálhat. Mindenképpen ellenőrizd a gyártó által nyújtott részletes útmutatót és dokumentációt a specifikus beállítások és funkciók tekintetében.